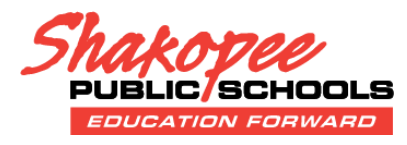

## ACCESS: After logging into Infinite Campus, you will need to gain access to the *Educational Benefits* application. Go to the *More* section and choose *Meal Benefits*.

## **START THE PROCESS:** Click on "Click here to start the application process."

# K Back

≡

Messa

Schedu Food S

Docum More

### Applications/Forms

Meal Benefits Application click here to start the application process.

Reports on this page require the Adobe Acrobat Reader (free).

### **GENERAL INFO:**

Review *Letter to Household* screen; this provides basic information on the application process.

At the bottom of each screen (you may need to scroll down to see these buttons) is the **Next** button; click **Next** to

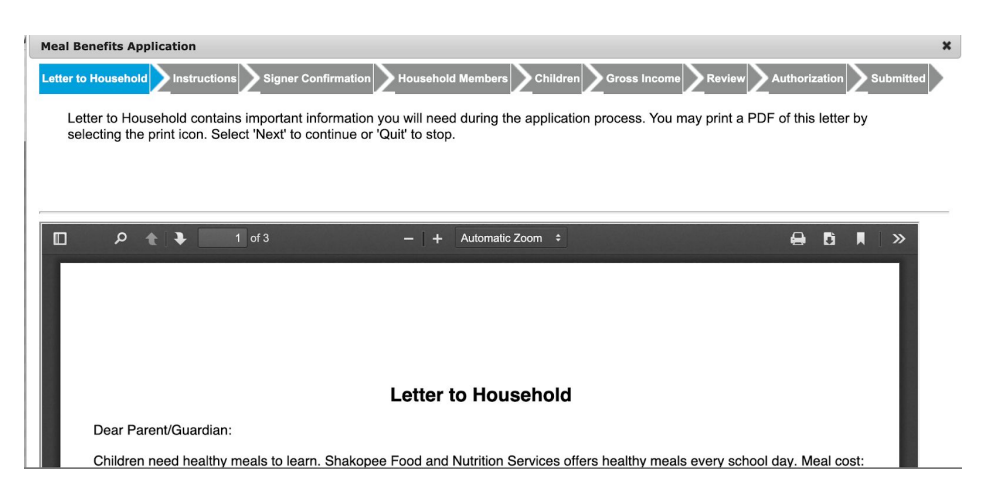

Get Acrobat<sup>®</sup> Reader<sup>®</sup>

advance to the next section of the application.

# **Educational Benefits Form Online Registration**

| Campus    |                     |   |
|-----------|---------------------|---|
| ge Center | More                |   |
|           | Address Information | > |
| ar        | Assessments         | > |
| ance      | Demographics        | > |
| ervice    | Family Information  | > |
|           | Health              | > |
| ents      | Important Dates     | > |
|           | Lockers             | > |
|           | Meal Benefits       | > |

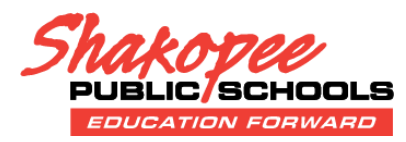

No

Yes

**INSTRUCTION SCREEN:** Contains additional information about completing the application.

**STEP ONE, SIGNER CONFIRMATION:** This screen confirms who is completing the application. Select (check box) for the person completing it; usually this is already checked.

| Meal Benefits Application                                                                                                    | × |
|----------------------------------------------------------------------------------------------------|---|
| Letter to Household Instructions Signer Confirmation Household Members Children Gross Income Authorization Submitted                                                                                                    |   |
| Please review the application signer's name and household address below. Confirm you are the person signing this online application by selecting 'Next'. Select 'Quit' if you are not this person or if you do not wish to continue. |   |

**STEP TWO, HOUSEHOLD CONFIRMATION:** This screen confirms who is part of the household. Select (check box) for all household members.

Letter to Household Instructions Signer Confirmation Household Members Children Gross Incom Revie Household Members are listed below. You must confirm each person living in your household by selecting the check box next to their name. If a person listed below is no longer living in your household, do not check the box next to their name. If there are persons missing from your household you will need to add them by selecting the 'Add Household Member' button. You are not allowed to edit existing household member information or uncheck the application signer. After you have identified and/or added household members select 'Next' to continue. **Meal Benefits** × In this screen, you will see a pop-up message Do any household members receive benefits? (SNAP, TANF, or FDPIR) when clicking Next that asks a question.

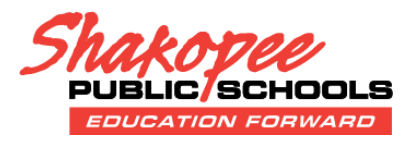

**STEP THREE, CHILDREN:** This screen confirms the children in the household who are included in the application.

| Letter to Household Instructions Signer Confirmation Household Members Children Gross Income Review Authorization Submitted                                                                                                    |
|----------------------------------------------------------------------------------------------------|
| Child Members of the household must be confirmed by selecting the check box next to their name. Children are those members age 18 or under AND are supported with the household's income. After you have identified each child member, select 'Next'. |
|                                                                                                    |

You will see a pop-up message when clicking Next that asks two questions below. Please answer Yes or No depending on your situation.

**STEP FOUR, GROSS INCOME:** This screen asks for household earnings; the frequency drop down allows you to select how often the amount occurs, such as weekly, monthly, annually and other options.

| etter to Household DInstructions Signer Confirmation Household Members                                                                                                    | Children Gross Income R                                                                                        | eview Authorization Submitted                                                                               |
|----------------------------------------------------------------------------------------------------|----------------------------------------------------------------------------------------------------|----------------------------------------------------------------------------------------------------|
| If a Benefit or Student indicator is selected for any student, income informa<br>with the district verification process. For each Adult Household Member, re<br>do not receive income from any source, write '0'. If you enter '0' or leave ar | tion is not required. Providing yo<br>port the total income for each so<br>ny fields blank, you are certifying | ur income information may help<br>urce in whole dollars only. If they<br>that there is no income to report. |
| Income Type                                                                                                    | Amount                                                                                                    | Frequency                                                                                                   |
| Earnings from Work                                                                                                    |                                                                                                    | ~                                                                                                    |
| Welfare, Child Support, Alimony                                                                                                    |                                                                                                    | ~                                                                                                    |
| Pensions, Retirement, Social Security, SSI, VA Benefits                                                                                                    |                                                                                                    | ~                                                                                                    |
| All Other Income                                                                                                    |                                                                                                    | *                                                                                                    |
|                                                                                                    |                                                                                                    |                                                                                                    |
|                                                                                                    |                                                                                                    | Cancel Save Clear All                                                                                       |

**REVIEW INFORMATION**: This section of the applications allows you to verify the information in case you need to go back and make any corrections.

Review the household information below for accuracy. If any of the information is incorrect, select 'Previous' to go back and correct the data. After household information is reviewed select 'Next' to continue.

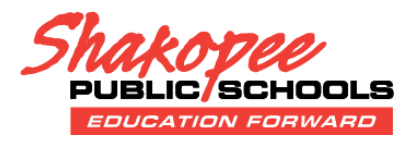

#### **AUTHORIZATION:**

This screen has a few follow-up questions about how data may be shared; please review and make the appropriate selections.

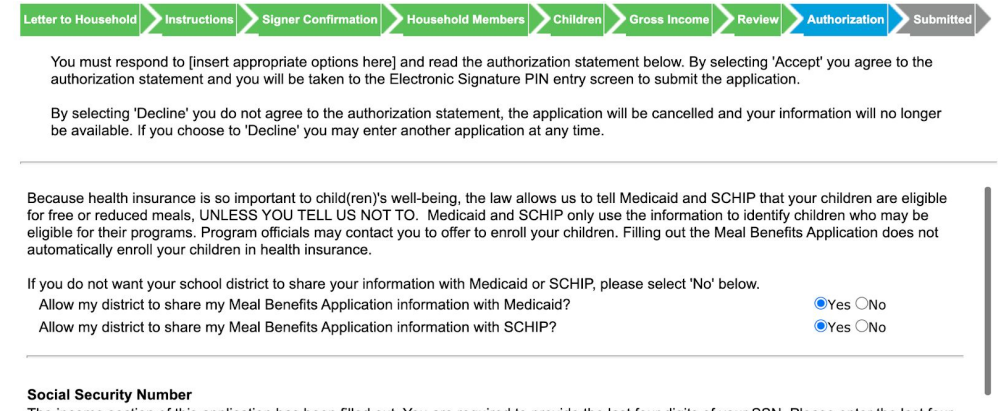

The income section of this application has been filled out. You are required to provide the last four digits of your SSN. Please enter the last four digits of your SSN or mark the "I do not have a SSN" box.

This screen is the final signature to complete the application. If you do not have or do not remember your PIN, select the Forgot your PIN option to create a new one.

| Submitted            |
|----------------------|
|                      |
|                      |
|                      |
|                      |
| anature PIN<br>sy to |
| instead              |
|                      |
|                      |

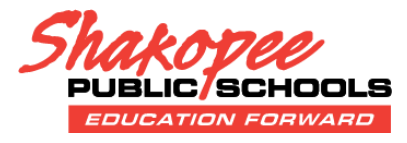

RESETTING A PIN: The next two screens show the option to Reset your PIN in order to complete the electronic signature process, if necessary. Skip the review of this section if you successfully entered your PIN.

| PIN          |        |  |
|--------------|--------|--|
|              |        |  |
| Re-enter PIN |        |  |
|              |        |  |
| assword      |        |  |
|              |        |  |
| Submit       | Cancel |  |

#### Reset your PIN ?

I

| PIN        |                                                                                                    |
|------------|----------------------------------------------------------------------------------------------------|
| •••••      | Enter five (5) letters, numbers or special characters (!@#\$%^&*+?~I=). You must have at least one each of two of the types. |
| Re-enter I | PIN                                                                                                    |
| •••••      | Enter five (5) letters, numbers or special characters (!@#\$%^&*+?~l=). You must have at least one each of two of the types. |
| Password   |                                                                                                    |
| Subn       | nit Cancel                                                                                                    |

**SUBMISSION:** At this point, all information is complete the application has been submitted.

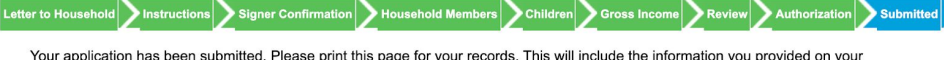

Your application has been submitted. Please print this page for your records. This will include the information you provided on your application. A submission notice and final summary report has also been sent to your Portal Process Inbox. You may 'Quit' or safely close out of the application at this time.

You can close the application at this point; if you select Quit, you'll see the screen below. Click **Yes** to continue.

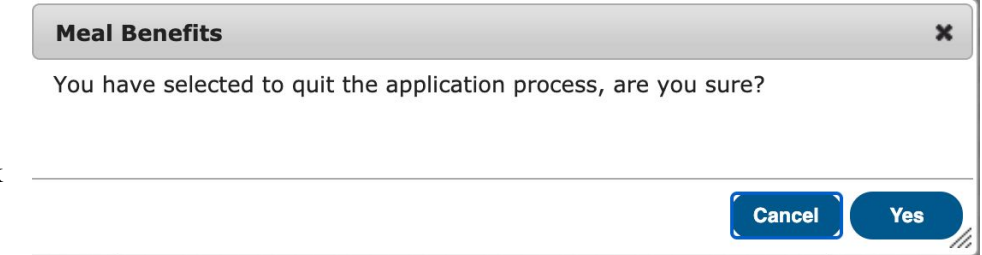